## NetTutor Student User Guide

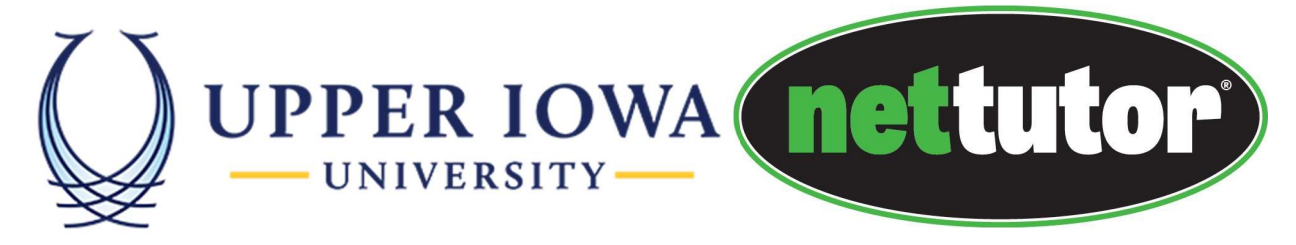

To access free online tutoring support from NetTutor, first sign in to uiuLearn. Click on "Student Resources" and choose NetTutor.

| <b>#</b>      |                                     | iii 🖂 🖨 🎝 🕴 🎆 Tricia Wells                                                                        |  |
|---------------|-------------------------------------|---------------------------------------------------------------------------------------------------|--|
| ePort         | folio <u>Student Resources</u> - He | lp 🗸                                                                                              |  |
| Ann           | Academic Catalog                    |                                                                                                   |  |
| He            | Career Development                  | ×                                                                                                 |  |
| Conc          | Counseling and Wellness Services    |                                                                                                   |  |
| Welc          | Disability Services                 | ortant information to know:                                                                       |  |
| Acce          | Library Reference                   | up for access on the first day of the session. In the meantime, feel free to explore uiuLearn!    |  |
| Stud<br>uiuL€ | Library Resources                   | e PDF help documents. A Student Orientation course is also available if you would like to explore |  |
| Help          | NetTutor                            | Fechnical Support if you have any problems with the system. Their contact information is          |  |
| foun          | Order Textbooks                     |                                                                                                   |  |
|               | Student Handbook                    | Show All Announcements                                                                            |  |
|               | Student Support Resources           |                                                                                                   |  |
|               | Study Abroad                        |                                                                                                   |  |

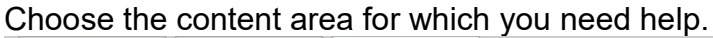

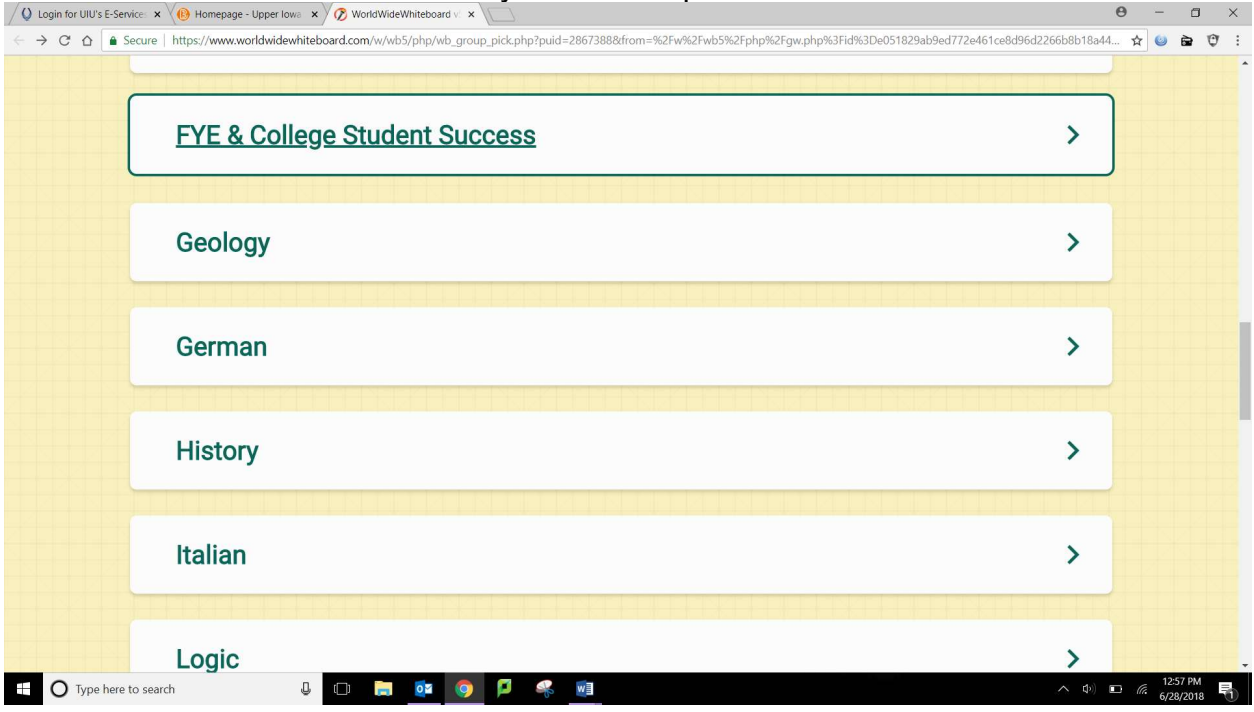

The NetTutor dashboard provides 3 to 4 support resources, as well as a locker.

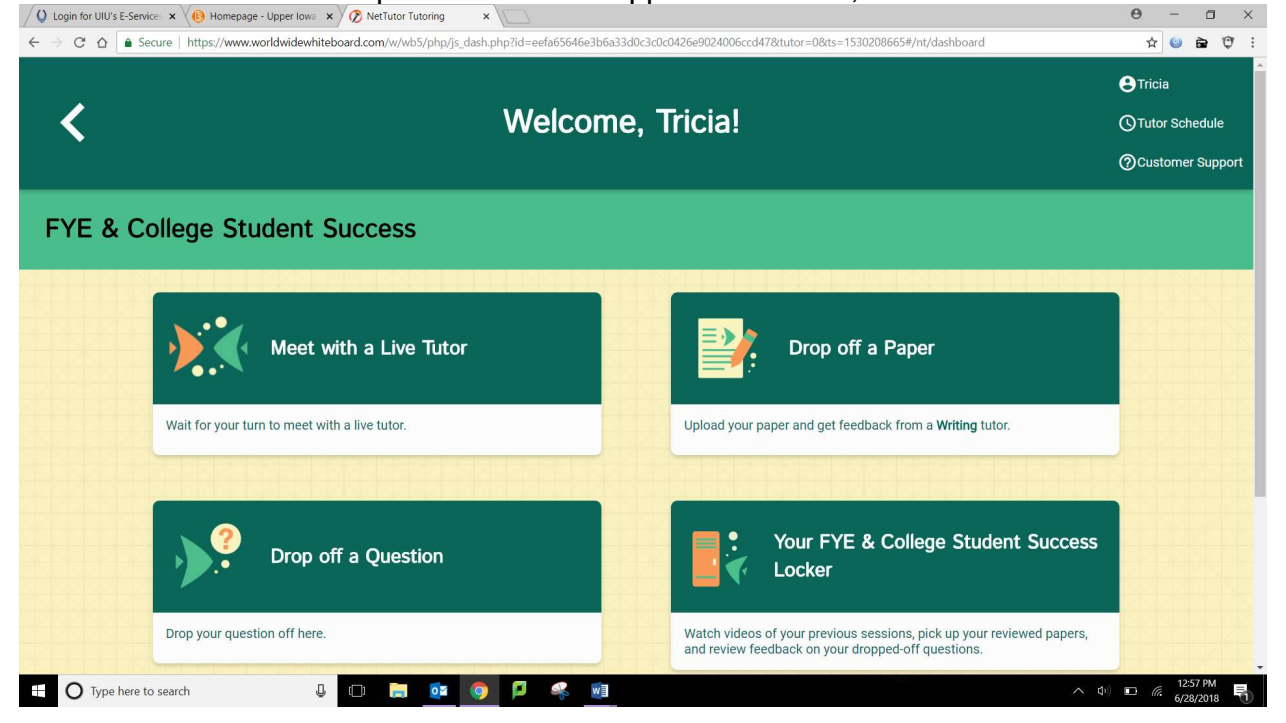

"Meet with a Live Tutor" directs you to an information page where a tutor will be available soon.

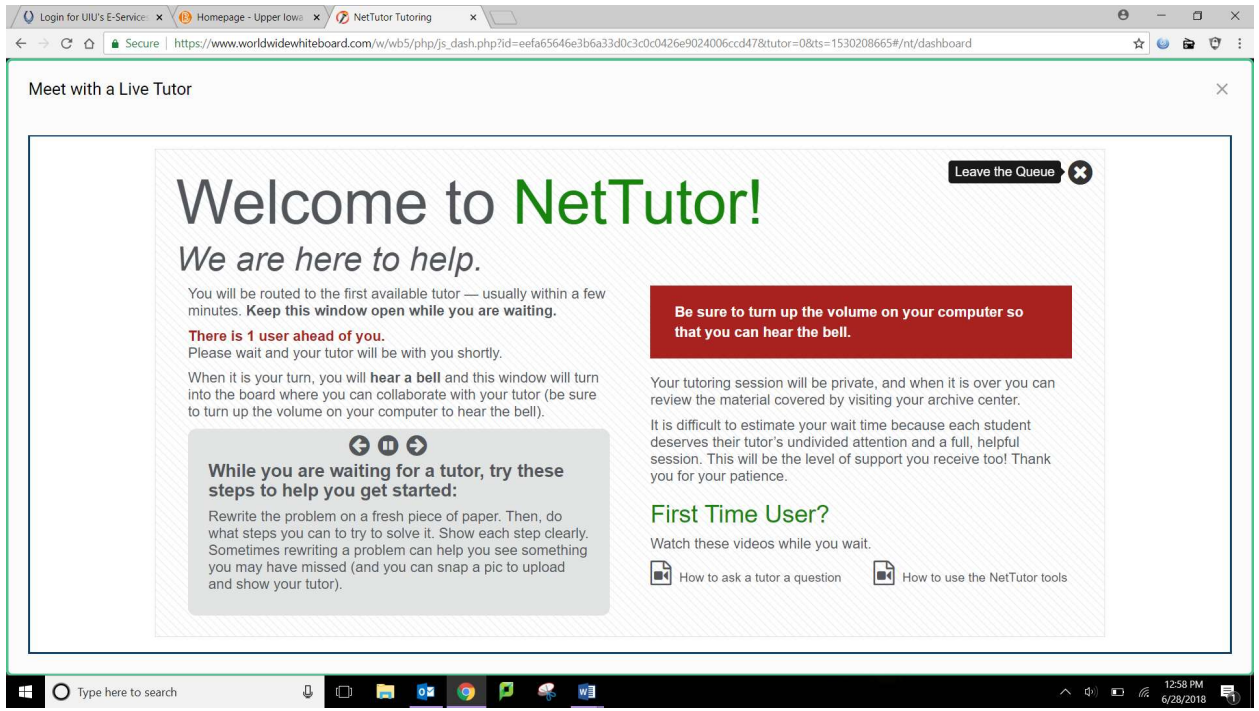

"Make an appointment" allows you to set up a pre-established meeting time with a live tutor. Select a time that works for you and the tutor. This option isn't available for all subjects.

MY APPOINTMENTS

Select a slot to schedule an appointment.

| <       | THIS WEEK | 2         | Oct 25 – 31, | 2020               |                    | E DAY I MONT       | "H 🔳 WEEK 🔳 D      | DAY  |
|---------|-----------|-----------|--------------|--------------------|--------------------|--------------------|--------------------|------|
|         | Sun 10/25 | Mon 10/26 | Tue 10/27    | Wed 10/28          | Thu 10/29          | Fri 10/30          | Sat 10/31          |      |
| all-day |           |           |              |                    |                    |                    |                    |      |
|         |           |           |              |                    |                    |                    |                    |      |
| 6am     |           |           |              |                    |                    |                    |                    |      |
| 7am     |           |           |              |                    |                    |                    |                    |      |
| 8.mm    |           |           |              |                    | 08:00 AM - Physics | 0E00 AM + Physics  |                    |      |
| van     |           |           |              |                    | 08:30 AM - Physics | DB:30 AM - Physics |                    |      |
| 8am     |           |           |              |                    | 09:00 AM - Physics | 08:00 AM - Physics | 09:00 AM - Physics |      |
| 1.2500  |           |           |              |                    | 09:30 AM - Physics | 09:30 AM - Physics | 09:30 AM - Physics |      |
| 10am    |           |           |              |                    | 10.00 AM - Physics | 10:00 AM - Physics | 10:00 AM - Physics |      |
|         |           |           |              |                    | 10:30 AM - Physics | 10:30 AM - Physics | 10:30 AM - Physics |      |
| 11am    |           |           |              |                    | 11:00 AM - Physics | 11:00 AM - Physics | 11:00 AM - Physics |      |
|         |           |           |              |                    | 11:30 AM - Physics | 11:30 AM - Physics | 11:30 AM - Physics |      |
| 12pm    |           |           |              |                    | 12:00 PM - Physics | 12:00 PM - Physics | 12:00 PM - Physics |      |
|         |           |           |              |                    | 12:30 PM - Physics | 12:30 PM - Physics | 12:30 PM - Physics |      |
| 1pm     |           |           |              |                    | 01:00 PM - Physics | 01.00 PM - Physics | 01.00 PM - Physics |      |
|         |           |           |              |                    | 01:30 PM - Physics | 01:30 PM - Physics | 01:30 PM - Physics |      |
| 2pm     |           |           |              |                    | 02:00 PM - Physics | 02-00 PM - Physics | 02-00 PM - Physics |      |
|         |           |           |              |                    | 02:30 PM - Physics | 02:00 PM - Physics | 02:00 PM - Physics |      |
| spm     |           |           |              | 03-30 PM - Physics | 03:30 PM - Physics | 03.30 PM - Physics | 03.30 PM - Physics |      |
| dom     |           |           |              | 04.00 PM - Physics | 04.00 PM - Physica | 04.00 PM - Physics | 04.00 PM - Physics |      |
| abin    |           |           |              | 04:30 PM - Physics | 04:30 PM - Physics | 04:30 PM - Physics | 04:30 PM - Physics |      |
| 50m     |           |           |              | 05:00 PM - Physics | 05:00 PM - Physics | 05:00 PM - Physics | 05:00 PM - Physics |      |
| opin    |           |           |              | 05:30 PM - Physics | 05:30 PM - Physics | 05:30 PM - Physics | 05:30 PM - Physics |      |
| 6om     |           |           |              | 06:00 PM - Physics | 06:00 PM - Physics | 06:00 PM - Physics |                    | _    |
|         |           |           |              | 06:30 PM - Physics | 06:30 PM - Physics | 08:30 PM - Physics |                    | - 11 |
| 7pm     |           |           |              |                    |                    |                    |                    | _    |
|         |           |           |              |                    |                    |                    |                    | - 11 |
| 8pm     |           |           |              |                    |                    |                    |                    | _    |
|         |           |           |              |                    |                    |                    |                    | - 11 |
| 9pm     |           |           |              |                    |                    |                    |                    |      |
|         |           |           |              |                    |                    |                    |                    |      |
| 10pm    |           |           |              |                    |                    |                    |                    |      |
|         |           |           |              |                    |                    |                    |                    |      |
| 11pm    |           |           |              |                    |                    |                    |                    |      |
|         |           |           |              |                    |                    |                    |                    | *    |

"Drop off a Paper" directs you through three prompts. First, name your paper and describe the assignment. Second, tell the tutor what you need help with. Third, upload your paper. Papers have a turnaround time of 48-72 hours.

| Drop off your Paper                                                                                                    |                                                                                    | () Tutor<br>() Custo                                                                                                    |
|----------------------------------------------------------------------------------------------------|------------------------------------------------------------------------------------|----------------------------------------------------------------------------------------------------|
| Basic Information                                                                                                    | Format                                                                             | File                                                                                                    |
| Paper Name                                                                                                    |                                                                                    |                                                                                                    |
| Give your paper a title so you can refer to i                                                                                                    | t later.                                                                           |                                                                                                    |
| 100 characters remaining                                                                                                    |                                                                                    |                                                                                                    |
| Tell us about your assignment and                                                                                                    | how we can help                                                                    |                                                                                                    |
| Describe your paper and any special instru                                                                                                    | ctions for the tutor.                                                              |                                                                                                    |
| 300 characters remaining                                                                                                    |                                                                                    | h h                                                                                                    |
| English is not my first language                                                                                                    | <b>2</b>                                                                           |                                                                                                    |
|                                                                                                    |                                                                                    | > Next                                                                                                    |
|                                                                                                    |                                                                                    |                                                                                                    |
| rre to search   Senvice: x  Homepage - Upper Iows: x  K NetTutor Tutorim Secure   https://www.worldwidewhiteboard.com/w/wb5/pf                                                                                                    |                                                                                    | م ۹۰) ت رو<br>nt/paper-upload                                                                                                    |
| rre to search  Constraints of the search  Service:  Constraints of the search  Service:  Constraints of the search  Secure  Interst/Www.worldwidewhiteboard.com/w/wb5/pt Basic Information                                                                                                    | p/js_dash.php?td=eefa65646e3b6a33d0c3c0c0426e9024006ccd478trutor=08ts=1530208665#/ | ▲ ① ■ @ nt/paper-upload ★                                                                                                    |
| ere to search   Service ×  Homepage - Upper lows ×  NetTutor Tutorin Secure https://www.worldwidewhiteboard.com/w/wb5/pH Basic Information Select two areas of feedback.                                                                                                    |                                                                                    | A €) ■ @ int/paper-upload ★                                                                                                    |
| ere to search    Service x   Homepage - Upper low: x   Nettutor Tutorin  Secure https://www.worldwidewhiteboard.com/w/wb5/p/  Basic Information  Select two areas of feedback.  Topic Development                                                                                                    |                                                                                    | A (0) D (e)<br>(ht/paper-upload) File                                                                                                    |
| ere to search     Service x   Homepage- Upper low x   Note that the service x   Homepage- Upper low x   Note that the service x   Note that the service x   Note that the serv |                                                                                    | A (0) ■ A Int/paper-upload File                                                                                                    |
| re to search                                                                                                    |                                                                                    | A 4 <sup>0</sup> E 6 <sup>2</sup> Int/paper-upload File                                                                                                    |
| ere to search     Sentic:                                                                                                    |                                                                                    | rt/paper-upload ★                                                                                                    |
| ere to search    Service ×  Homepage - Upper lows ×  NetTutor Tutoring Secure https://www.worldwidewhiteboard.com/w/wb5/pH  Basic Information  Select two areas of feedback.  Topic Development  Focus/Thesis Statement  Organization Grammar & Mechanics                                                                                                    |                                                                                    | rt/paper-upload 🖈                                                                                                    |
| ere to search                                                                                                    |                                                                                    | A €  P A P A |
| ere to search                                                                                                    |                                                                                    | A Q) ■ A A                                                                                                    |
| ere to search  Citation Style Select the citation style of your paper.                                                                                                    |                                                                                    | A Q) ■ A                                                                                                    |
| ere to search   Service ×  Homepage - Upper lowe ×  Netture Turtorie  Secure https://www.worldwidewhiteboard.com/w/wb5/pl  Basic Information  Select two areas of feedback.  Topic Development  Focus/Thesis Statement  Organization Grammar & Mechanics Word Choice  Citation Style Select the citation style of your paper.                                                                                                    |                                                                                    | A Q ■ A                                                                                                    |

| V Login for UIU's E-Service: x 0 Homepage - Upper Iowa x 7 NetTutor Tutoring | ×                          | θ - σ ×                                                                      |
|------------------------------------------------------------------------------|----------------------------|------------------------------------------------------------------------------|
| C a Secure https://www.worldwidewhiteboard.com/w/wb/php/js_                  | Drop off your Paper        | t/paper-upload ☆ ♥ ♥ :<br>♥ Tricia<br>③ Tutor Schedule<br>③ Customer Support |
| Basic Information                                                            | Format                     | File                                                                         |
| Drag                                                                         | g and Drop or Upload Paper |                                                                              |
|                                                                              | Drop Your File Here        |                                                                              |
|                                                                              | <b>1</b>                   |                                                                              |
|                                                                              | 1 Choose A File            |                                                                              |
| < Previous                                                                   |                            | Joop Off Your Paper                                                          |
| 🗄 🔿 Type here to search                                                      |                            | (∧ ≥ Φ) ■ (# 1:07 PM<br>6/28/2018                                            |

"Drop off a Question" is followed by two prompts: First, name your question. Second, use the white board to ask your question. Once you have finished your question, click the "Submit" button in the lower left-hand corner.

| Q Login for UIU's E-Service: × (1) Homepage - Upper Iow                                              | a × / 🖉 NetTutor Tutoring ×                                 |                                                                                               |                                                                  | 0 - U X          |
|----------------------------------------------------------------------------------------------------|-------------------------------------------------------------|-----------------------------------------------------------------------------------------------|------------------------------------------------------------------|------------------|
| $\leftarrow$ $\rightarrow$ $\mathcal{C}$ $\bigtriangleup$ $\bigcirc$ Secure   https://www.worldwidew | hiteboard.com/w/wb5/php/js_dash.php?id=dc6b0                | 0bcaa70c1375ce87e1f4838df289429a0ef8&tutor=0&ts=1530                                          | 209282#/nt/dashboard                                             | 🕸 ڬ 🛱 😲 🗄        |
|                                                                                                    |                                                             |                                                                                               |                                                                  |                  |
| <                                                                                                    | We                                                          | lcome, Tricia!                                                                                |                                                                  |                  |
|                                                                                                    |                                                             |                                                                                               |                                                                  |                  |
| FYE & College Student                                                                                | Succe Drop off a Q                                          | uestion                                                                                       |                                                                  |                  |
|                                                                                                    | If there is no live tutor ava<br>drop off your question for | ailable or you cannot spend time with a live tutor,<br>r feedback.                            |                                                                  | 백동생님             |
| Meet                                                                                                 | After you enter a title, you to share as much detail a      | ı will be given space to enter your question. Be sure<br>s you can about where you need help. | ) Paper                                                          |                  |
|                                                                                                    | Give your question                                          | on a title to refer to later                                                                  | uli form a Malifer Inter                                         |                  |
|                                                                                                    | 100 characters remaining                                    |                                                                                               |                                                                  |                  |
|                                                                                                    |                                                             | Proceed To Question Entry Cancel                                                              |                                                                  |                  |
| Drop                                                                                                 | off a Question                                              | Your FYE                                                                                      | & College Student Success                                        |                  |
| Drop your question off he                                                                            |                                                             | Watch videos of your previous<br>and review feedback on your o                                | sessions, pick up your reviewed papers,<br>ropped-off questions. |                  |
| Type here to search                                                                                  | 0 🗟 🔕 🗿 🕫 4                                                 |                                                                                               | <br>^ d                                                          | P) 🖸 🦟 1:08 PM 🖣 |

| Q Login for UIU's E-Service: 🗴 🔞 Homepage - Upper Iowa 🗴 🖉 NetTutor Tutoring 🛛 🗴 🔼                                                                       | θ - Ξ ×                         |
|----------------------------------------------------------------------------------------------------|---------------------------------|
| C 🛆 🔒 Secure   https://www.worldwidewhiteboard.com/w/wb5/php/js_dash.php?id=dc6b0bcaa70c1375ce87e1f4838df289429a0ef88tutor=0&ts=1530209282#/nt/dashboard | x 🕲 🖻 🗘 :                       |
| math                                                                                                    | ×                               |
| Session Tools Keynad Fsze Fayle Color Help 00:08 1 C KorldWideWhiteboard ×                                                                               |                                 |
| 🖬 🔿 Type here to search 🛛 📮 📴 🧔 👂 🏴 🧠 📓                                                                                                    | へ ゆ) 🗉 🧖 1:09 PM<br>6/28/2018 🖣 |

Your locker stores all your NetTutor sessions. You can review your live tutoring sessions, retrieve papers you have submitted for feedback, or gather responses to your submitted questions.

| Q Login for UU's E-Service: x √(0) Homepage - Upper Iowa × Ø NetTutor Tutoring x                                                                                                    | <b>e</b> – <b>e</b> ×               |
|----------------------------------------------------------------------------------------------------|-------------------------------------|
| ← → C Δ a Secure   https://www.worldwidewhiteboard.com/w/wb5/php/js_dash.php?id=dc6b0bcaa70c1375ce87e1f4838df289429a0ef8&tutor=0&ts=1530209282#/nt/locker                             | 🖈 😉 🗃 🤤 1                           |
|                                                                                                    | 🕒 Tricia                            |
| Your FYE & College Student Success Locker                                                                                                    | O Tutor Schedule                    |
|                                                                                                    | ⑦Customer Support                   |
| All your FYE & College Student Success Materials in One Place                                                                                                    |                                     |
|                                                                                                    |                                     |
| Live Tutoring Session History       Paper Feedback         View videos and download PDF files of your live sessions.       0 papers submitted         0 papers returned with feedback |                                     |
|                                                                                                    |                                     |
|                                                                                                    |                                     |
| Question Feedback                                                                                                    |                                     |
| 0 questions submitted<br>0 questions returned with feedback                                                                                                    | 9999 <u>28</u> 0299298 <u>929</u> 2 |
| 🗄 🔿 Type here to search 🔒 🗊 📻 🧔 🦻 🖉 🥵 👰                                                                                                    | へ ゆ) 🗊 🧖 1:11 PM<br>6/28/2018 🍡     |